## I answered 'No' to the capacity for loss question and I can't undo it - how can I change this?

Last Modified on 18/11/2021 12:51 pm GMT

Capacity for Loss questions are found in the first steps of the Illustration Journey. This includes a question around what your client can afford to lose, based on their attitude to risk. Completing this questionnaire will populate the Suitability Statement in the Results screen and will add a Statement in the Compliance details tab.

Note: It is not compulsory to answer the question at this stage of the illustration. Leave it blank and continue to the Results screen. Any change made when editing details in the journey or the Advanced Options tab will reset the question and you will be prompted to answer before continuing to the report.

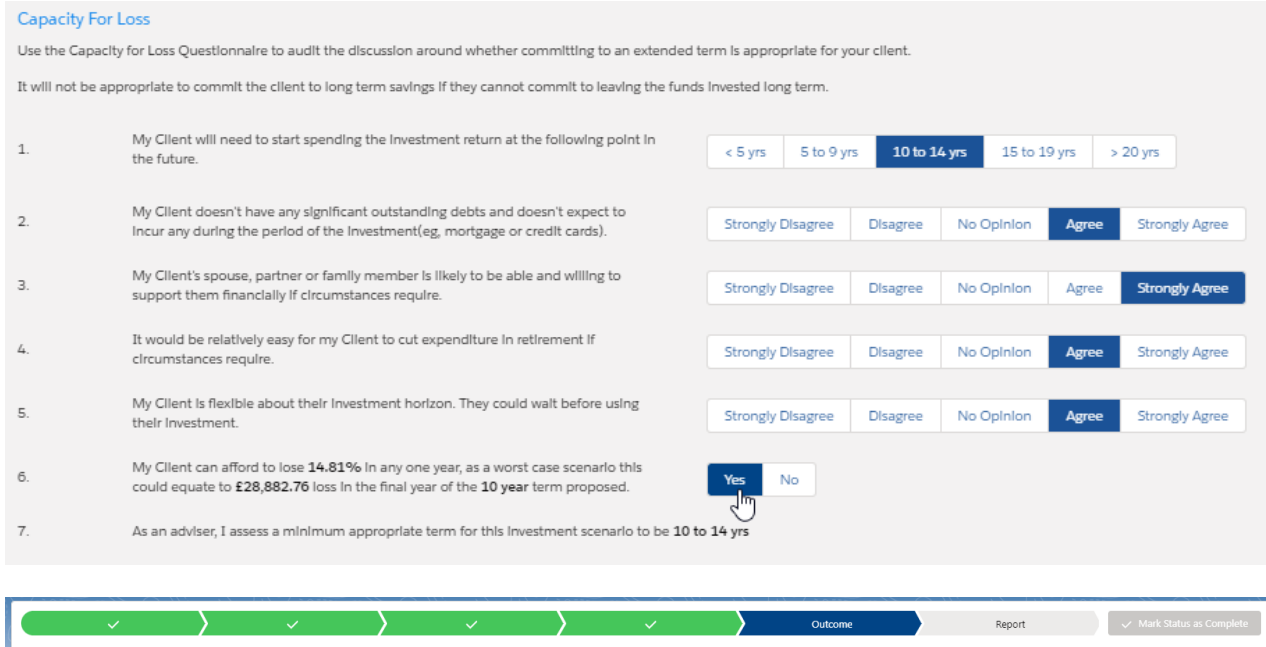

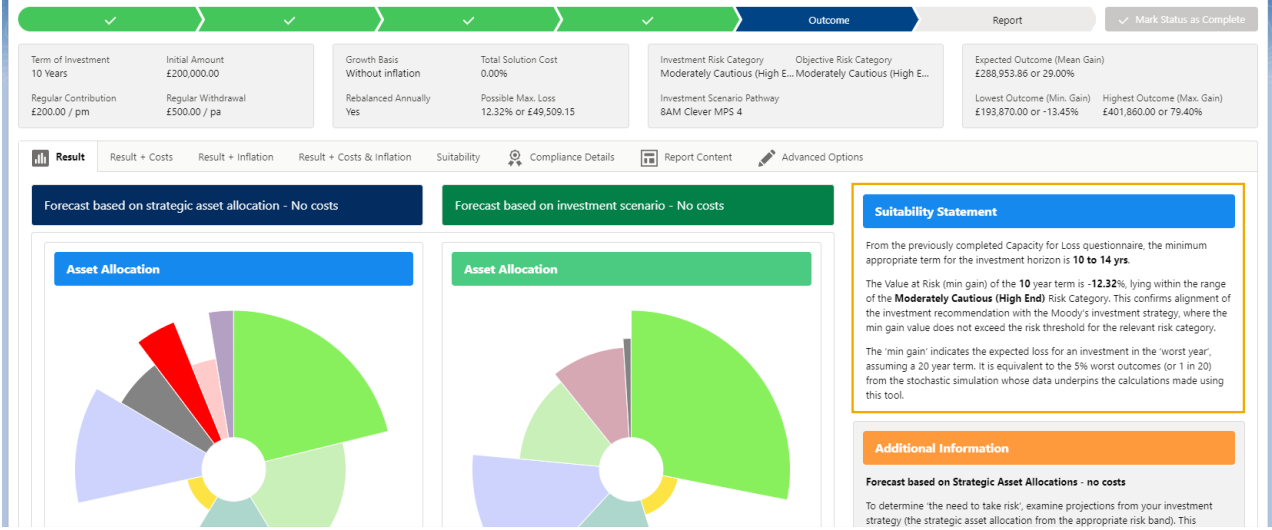

|                                                                                                    | V V V Outcome                                                                                                    | Report V Mark Status as Complete                                                                                                    |
|----------------------------------------------------------------------------------------------------|----------------------------------------------------------------------------------------------------|----------------------------------------------------------------------------------------------------|
| Term of investment Initial Amount<br>10 Years £200,000,00<br>Regular Contribution Regular Withdrawal<br>£200,00 / pm £500,00 / pa                                                                                                    | Growth Basis         Total Solution Cost         Investment Risk Category         Objective Risk Category           Without inflation         0.00%         Moderately Cautious (High E Moderately Cautious (High E           Rebalanced Annually         Possible Max. Loss         Investment Scenario Pathway           Yes         12.32% or £49.509.15         BAM Clever MPS 4                                                                                                    | Expected Outcome (Mean Gain)<br>£288,953.86 or 29.00%<br>Lowest Outcome (Min. Gain)<br>£193,870.00 or -13.45%<br>£401,860.00 or 79.40% |
| Result Result + Costs Result + Inflation Result                                                                                                    | - Costs & Inflation Suitability 👷 Compliance Details the Image Report Content 🖋 Advanced Options                                                                                                    |                                                                                                    |
| What is Shown Here?<br>Use this section to review the forecast fee summary, the<br>difference in the clients default risk profile to the target risk<br>category, the portfolion or strategic asset allocation<br>recommended as a detailed summary of the year on year<br>gains accounting for contributions (in) and withdrawals<br>(out).<br>Add content to the Compliance Statement to meet the<br>regulatory reguiments for the recommendation, this<br>statement is for internal use only and will not be displayed<br>in the final report. | Capacity for Loss Statement<br>My Client can afford to lose <b>12.32%</b> in any one year, as a worst case scenario this could equate to <b>£49,509.15</b> loss in the final<br>year of the <b>10 Year</b> term proposed                                                                                                    | Forecast Fees Summary Portfolio Charges Total over Term £0.00 or 0% Initial Fee £0.00 Port of 5 Total over Term                        |
|                                                                                                    | Compliance Statement           Provide a summary of the recommendation. This is for internal purposes only.           Salesforce Sans         ▼           12         ▼         B         I         U         G         I         F         I         I         I         U         G         I         I |                                                                                                    |
|                                                                                                    |                                                                                                    | regular ree lotal over ierm<br>£0.00 or 0%<br>One off Fee for Advice<br>£0.00                                                          |
| About                                                                                                    |                                                                                                    | The forecast charges and fees are based on the anticipated<br>(mean) outcome value.                                                    |

If you answer 'Yes' to this question, it will update on the Results screen & the Compliance tab to show the client can afford to lose the min gain amount.

If you incorrectly select 'No' this will change the statement to show the client cannot afford to loose the min. gain amount.

To change the answer to the question, you can either click on 'Capacity for Loss' in the top breadcrumb to go back and change the answer, or make any amendment to the scenario through the advanced options screen for it to reset the question.

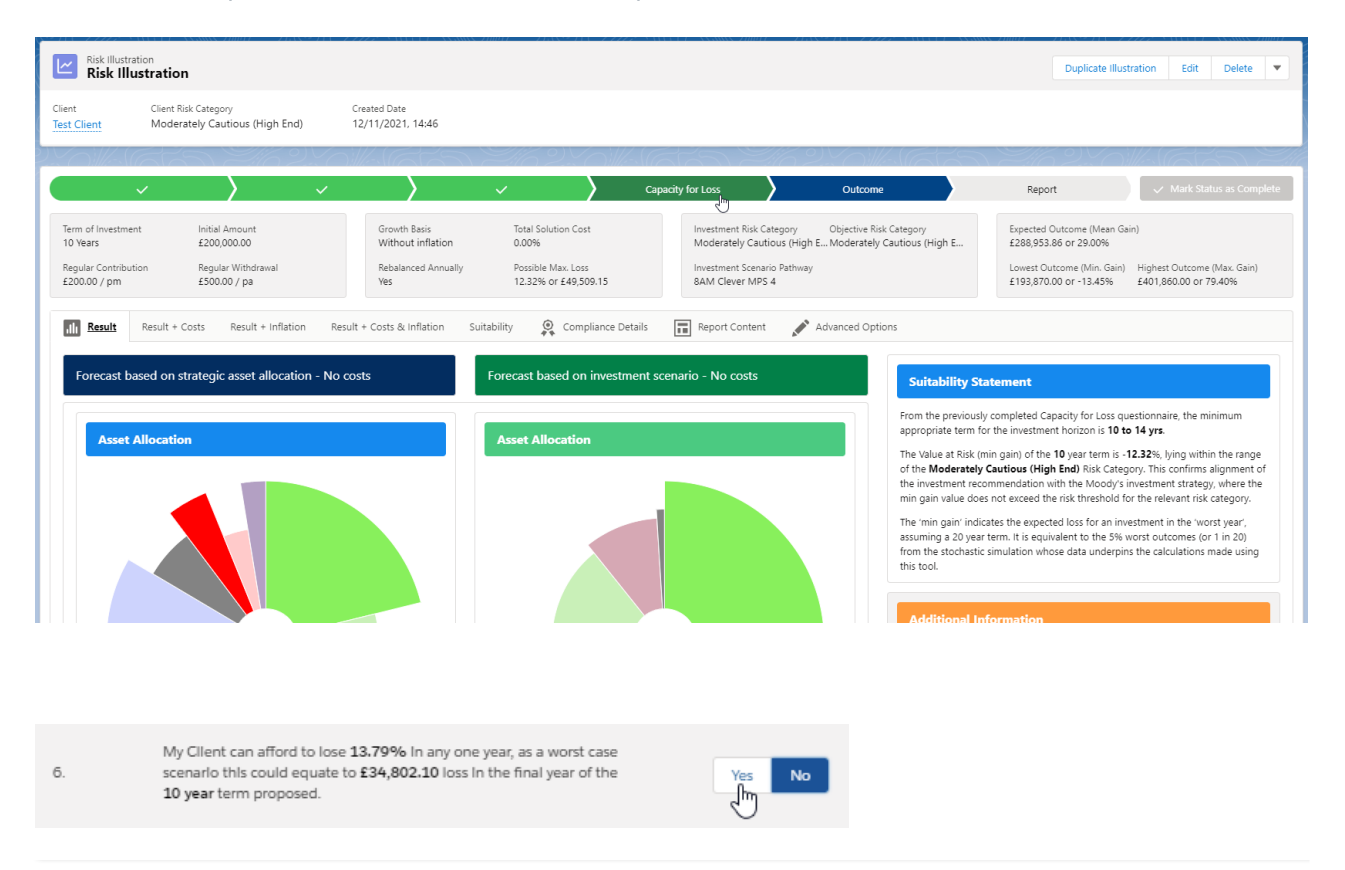